# SD-WAN - probleemoplossing voor GREinterfacekaarten

#### Inhoud

Inleiding Achtergrondinformatie Methodologie Praktijk

## Inleiding

Dit document beschrijft hoe u de Generic Routing Encapsulation (GRE)-interfacekaarten in een SD-WAN-omgeving kunt oplossen.

#### Achtergrondinformatie

In Cisco Viptela-oplossing, omvatten de gebruiksgevallen voor GRE-interfaces:

- Verzend verkeer naar ZScaler (HTTP-Proxy) via vSmart Data-Policy of lokaal.
- Primaire GRE-interface voor service met een standaardback-up naar het datacenter.
- Servicebeheer

Er zijn gevallen bekend waarin de GRE-interface niet naar voren komt en/of niet werkt.

In die situaties, dient u te controleren op

- GRE-interface is omhoog/omhoog via: show Interface gre\*
- GRE Keepalives via: tonen tunnelgreepalives

### Methodologie

Als er een probleem is, moet u een toegangscontrolelijst (ACL of toegangslijst) configureren om te zien of de GRE (47)-pakketten naar buiten gaan.

U kunt de GRE-pakketten niet zien via TCP Dump, aangezien de pakketten gegenereerd worden door het snelle pad.

Soms kunnen GRE-Keepalives wegens netwerkadresomzetting (NAT) worden ingetrokken. In dit geval, maak de keeplevend uit en zie of de tunnel omhoog komt.

Ook, als de GRE Tunnel constant het flappen en het uitschakelen van keepalives aanhoudt dit de interface omhoog/omhoog.

Het heeft echter een nadeel. Als er een legitiem probleem is, is het moeilijk te ontdekken dat GRE niet werkt.

Zie hier in het document dat een voorbeeld toont.

Dit is een werkende GRE-interface

```
IN VPN0
```

```
vpn 0
interface gre1
 ip address 192.0.2.1/30
 tunnel-source
 tunnel-destination
 tcp-mss-adjust 1300
 no shutdown
 1
interface gre2
 ip address 192.0.2.5/30
 tunnel-source
 tunnel-destination
 tcp-mss-adjust 1300
 no shutdown
 1
1
Aan servicekant
```

vpn service FW interface grel gre2

In Cisco SD-WAN oplossing op basis van vEdge-routes, GRE-interfaces die als actieve-stand-by werken en niet actief-actief.

Op een bepaald moment is er alleen GRE Interface die in de Up/Up-staat is.

#### Praktijk

Een beleid voor toegangslijsten maken

```
vEdge# show running-config policy access-list
policy
access-list GRE-In
 sequence 10
  match
   protocol 47
   !
  action accept
   count gre-in
  !
 1
 default-action accept
 1
access-list GRE-Out
 sequence 10
  match
   protocol 47
  !
  action accept
   count gre-out
```

```
!
!
default-action accept
!
!
vEdge#
```

Maak tellers **gre-in** en **gre-out** en dan moet u ACL op de interface (onze tunnelritten over ge0/0) toepassen.

Bovenstaande ACL kan worden toegepast met het bronadres van de fysieke interface en het doeladres van het GRE-eindpunt.

```
vEdge# show running-config vpn 0 interface ge0/0
vpn 0
interface ge0/0
 ip address 198.51.100.1/24
 tunnel-interface
  encapsulation ipsec
  max-control-connections 1
  allow-service all
  no allow-service bgp
  allow-service dhcp
  allow-service dns
  allow-service icmp
  no allow-service sshd
  no allow-service netconf
  no allow-service ntp
  no allow-service ospf
  no allow-service stun
 1
 no shutdown
 access-list GRE-In in
 access-list GRE-Out out
 !
1
vEdge#
```

U kunt nu de tellers voor de pakketten GRE in en uit zien omdat deze in de snelle weg zijn, kunt u niet zien met de nut **van de** pomp.

vEdge# show policy access-list-counters

| NAME    | COUNTER<br>NAME | PACKETS | BYTES |
|---------|-----------------|---------|-------|
| GRE-In  | gre-in          | 176     | 10736 |
| GRE-Out | gre-out         | 88      | 2112  |

vEdge# Dit is onze GRE-tunnel.

vEdge# show interface gre1

|       |           |        |            | IF     | IF      | IF      |       |      |     |        |
|-------|-----------|--------|------------|--------|---------|---------|-------|------|-----|--------|
| TCP   |           |        |            |        |         |         |       |      |     |        |
|       |           | AF     |            | ADMIN  | OPER    | TRACKER | ENCAP | PORT |     |        |
| SPEEI | )         | MSS    |            | RX     | TX      |         |       |      |     |        |
| VPN   | INTERFACE | TYPE   | IP ADDRESS | STATUS | STATUS  | STATUS  | TYPE  | TYPE | MTU | HWADDR |
| MBPS  | DUPLEX    | ADJUST | UPTIME     | PACKET | S PACKE | TS      |       |      |     |        |

U kunt controleren of het verkeer via de GRE-interface verloopt via de opdracht stromen van appstromen.

Dit is een voorbeeldvoorbeeld van tweerichtingsverkeer (zowel vanuit de ingres als vanuit de stress):

vEdge# show app cflowd flows TCP TIME EGRESS INGRESS SRC DEST IP CNTRL ICMP TOTAL TOTAL MIN MAX TO INTF INTF VPN SRC IP DEST IP PORT PORT DSCP PROTO BITS OPCODE NHOP IP PKTS BYTES LEN LEN START TIME EXPIRE NAME NAME \_\_\_\_\_ \_\_\_\_\_ 203.0.113.1 203.0.113.11 61478 443 0 6 16 0 203.0.113.254 3399 10 286304 60 1339 Sun Apr 8 10:23:05 2018 599 gre1 ge0/6 10 203.0.113.11 203.0.113.1 443 61478 0 6 24 0 203.0.113.1262556 192965 40 1340 Sun Apr 8 10:23:05 2018 592 ge0/6 gre1 Een voorbeeld van het uitschakelen van keepalives (KA) op de GRE-interface:

Standaard KA is 10 (hallo-interval) en 3 (tolerantie)

Een KA van 0 0 schakelt de KA in de GRE-interface.

```
vEdge# show running-config vpn 0 interface gre* | details
vpn 0
interface gre1
  description "Primary ZEN"
  ip address <ip/mask>
keepalive 0 0
  tunnel-source
  tunnel-destination
  no clear-dont-fragment
  mtu 1500
  tcp-mss-adjust 1300
  no shutdown
!
Far CDF interface die embages/embage is weedt weerseepend
!
```

Een GRE-interface die omhoog/omlaag is, wordt weergegeven als UP/UP (door de KA-toets door te geven).

Zie, TX teller hier terwijl het stijgt als KA uit is. Het betekent, vEdge is de pakketten gelijk te maken, maar u ziet de toename in RX-teller niet, wat wijst op een probleem op afstand.

| vEdge# show interface gre* |         |              |        |         |          |       |       |      |            |          |     |      |
|----------------------------|---------|--------------|--------|---------|----------|-------|-------|------|------------|----------|-----|------|
|                            |         |              |        | IF      | IF       |       |       |      |            |          |     |      |
|                            | TCP     |              |        |         |          |       |       |      |            |          |     |      |
|                            |         |              |        | ADMIN   | OPER     | ENCAP | PORT  |      |            |          | S   | PEED |
|                            | MSS     |              | RX     | T       | Х        |       |       |      |            |          |     |      |
| VPN INT                    | ERFACE  | IP ADDRESS   |        | STATUS  | STATUS   | TYPE  | TYPE  | МЛ   | U HWADDR   | 2        | M   | IBPS |
| DUPLEX                     | ADJUST  | UPTIME       | PACKI  | ETS P   | ACKETS   |       |       |      |            |          |     |      |
|                            |         |              |        |         |          |       |       |      |            |          |     |      |
| ### With                   | I KA ON |              |        |         |          |       |       |      |            |          |     |      |
| 0 gre                      | 21      | 192.0.2.1/30 | Up     | Dow     | n nul    | l ser | vice  | 1500 | cb:eb:98:0 | 2:00:00  | -   | -    |
| 1300                       | - (     | 4132         | 218129 | 31929   | 9248     |       |       |      |            |          |     |      |
| ### With                   | KA OFF  |              |        |         |          |       |       |      |            |          |     |      |
| 0 gre                      | 1       | 192.0.2.1/30 | ) Up   | Up      | nu       | ll se | rvice | 1500 | cb:eb:98:  | 02:00:00 | 100 |      |
| half                       | 1300    | 0:00:01:19   | 41323  | L8129 3 | 19299280 |       |       |      |            |          |     |      |